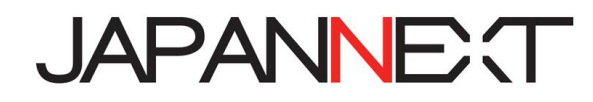

# 43 型 1920x1080 FHD 液晶モニター

# 取扱説明書

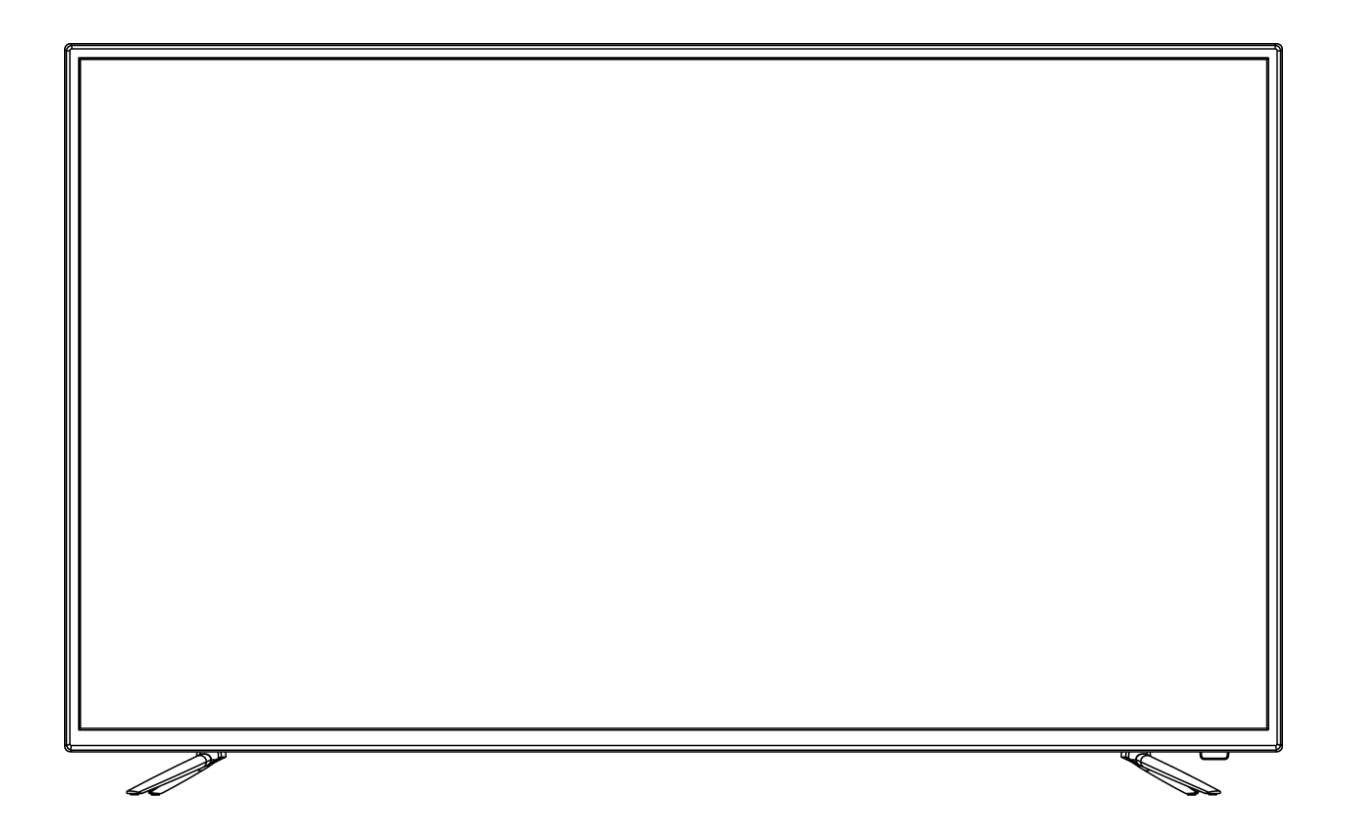

**重要:** ご使用になる前に必ずこの取り扱い説明書をお読みになり 安全のため正しくお使いください。 お読み頂きましたら、かならず保管してください。

# もくじ

| 安全にご使用いただくために2       |
|----------------------|
| 注意2                  |
| お手入れと注意点について         |
| ようこそ!                |
| クイックスタートガイド4         |
| 付属品5                 |
| インターフェース 液晶ディスプレイ背景5 |
| コントロールボタンの説明6        |
| 画面(OSD)メニュー7         |
| リモコン説明               |
| USB でファイルを再生する9      |
| 故障かなと思ったら 10         |
| 主な仕様11               |
| お客様サポート12            |

### 安全にご使用いただくために

ご使用になる前に、付属している全ての取り扱い説明書を必ずよくお読みください。

### ▲警告

- モニターは安定した平面に置いてください。火事や感電の危険の予防のために、高温低温、多湿を避け、埃が溜 まらないようにしてください。モニターに水が入ったり、ぬれたりする場所で使用しないでください。
- モニター内部には電圧の高い部分があり、万が一接触してしまいますと重傷を負う危険や、火災の原因になる恐れがありますので、モニターのキャビネットは決して開けないでください。
- 電源供給部が破損してしまった場合は、当社サービスセンターあるいは販売店にお問い合わせください。決して ご自分での点検や修理を試みないでください。
- ご使用の前に、ケーブルが全て正しく接続されていること、電源コードが損傷していないことをご確認ください。
   万が一何らかの損傷または不明な点を発見した場合は、直ちに販売店までご連絡ください。
- キャビネット上部または背面にある細長い隙間および開口部は本製品に必要な通風孔です。これらの穴を塞がないでください。適切に通気が施されていない状態で、本製品をヒーター等の熱源の近くまたは上に置くことのないようご注意ください。
- モニターのキャビネット開口部には、異物を入れたり液体をこぼしたりしないでください。破損や故障の原因となります。
- モニターの稼動の際は、本製品のラベルに記載されたタイプの電源を必ずご使用ください。ご家庭の電源タイプ が不明な場合は、お住まいの地域の電力会社までお問い合わせください。
- OA タップや延長コードに過度の電流負荷をかけないでください。過重電流は感電を引き起こす恐れがあり大変 危険ですのでご注意ください。
- ・電力サージによる損傷からモニターを守るため、長期にわたって使用しない場合または雷雨時には装置の電源 コードを抜いておいてください。
- 本製品の 満足のいく操作性を確保するために、P C でのご利用の際には、AC100-240V の範囲内の記載がある 適切に構成されたソケットを搭載した P C でのみ、本製品をご利用ください。
- モニターに技術的な問題や不明点が発生した場合は、正規のサービス技師または販売店にお問い合わせください。
- 安全に作業を行う為、アース接続は必ず電源プラグを電源につなぐ前に行ってください。また、アース接続を外 す場合は、必ず電源プラグを切り離してから行ってください。
- 本製品は24時間連続使用することを前提として設計されておりません。24時間連続して使用しないでください。尚、長期間使用しないときは電源プラグを抜いてください。
- 付属の電源コードは本製品専用です。その他の機器に使用しないでください。

### ⚠注意

- モニターのお手入れには、アルコールやアセトン入りのクリーナーや洗剤は使用しないでください。必ず液晶モニター専用クリーナーをご使用ください。液体状のクリーナーを画面に直接吹き付けることはしないでください。
   万が一、クリーナー液がたれてモニター内部に入り込むと、感電や火災を引き起こす恐れがあり大変危険ですのでご注意ください。液晶パネルは傷つきやすいので固いものでこすったりしないでください。
- モニターを持ち上げたり移動させたりする時は、あらかじめ電源スイッチを切り、全てのケーブルや電源コード を抜いておいてください。モニター設置の際は、正しい方法で持ち上げてください。モニターを持ち上げたり運 んだりする際は、本体の縁部分をつかむようにしてください。決してモニターをスタンドやコードで持ち上げな いでください。

### 目を大切にしてご使用ください

- 暗い部屋での使用、長時間連続での使用は目が疲れます。
- •1時間に5~10分の休憩をし、適度に明るい部屋でご使用ください。

## お手入れと注意点について

 本製品のクリーニングを行う前に、電源スイッチを切ってから全てのケーブルや電源コードを抜いておいて ください。

#### お手入れ方法

- 液晶パネル部分: ティッシュペーパーなどを使用しないで、液晶パネル専用の清潔な柔らかい布でやさしく 拭いてください。取り難い汚れには液晶パネル専用の中性クリーナーでわずかに湿らせた柔らかい布をご使 用ください。
- キャビネット : 中性クリーナーで湿らせた柔らかい布で拭いてください。

### 下記に記載された症状は、モニターの正常な状態です

- ご使用初期において、バックライトの性質により画面にちらつきが起こることがあります。この症状が出た 場合には、一度電源を切り再度入れ直してご確認ください。
- デスクトップパターンや表示する色や明るさによっては、輝度にむらがあるように感じることがあります。
- 常時点灯または点灯していない画素が数点ある場合があります。
- 同じ画像を長時間表示すると、別の画像に変えた後でも前の画像の残像が残る場合があります。
   この場合、ゆっくり画面は回復していきます。または数時間電源をオフにすると直ります。
- お使いのコンピュータによっては、画像がずれる場合があります。OSD(画面)メニューから画面位置を 調整してください。
- 画面がフラッシュしたり真っ黒になったり、あるいは動作しなくなってしまった場合には、決してご自分で 修理をせずサービスセンターまたは販売店にご連絡の上、修理を依頼してください。

### ようこそ!

JAPANNEXT の 43 型 FHD 液晶モニターをお買い上げいただき、誠にありがとうございます。搭載のパネルは FHD(1920x1080)の解像度に対応しています。本来の性能が発揮できるように FHD の解像で使用することをおすすめします。FHD 未満の解像度では、本来の性能は発揮できません。

# クイックスタートガイド

### モニターベースの組み立て

**注意**\*パネルは慎重にお取り扱いください。台の上に置いたあと、上から強く押しつけてしまうとパネルが損傷する恐れがございますので、十分注意して作業してください。 \*取り付けの際は、ネジを落とさないように十分気を付けてください。

- 1.平らで安定した台の上にやわらかい布を敷き、その上に本体の画面を下にして置きます。
- 2.下記の画像を参考にモニター本体とスタンドのネジ穴を合わせます。

3.付属のネジを使用しスタンド本体とスタンドを取り付けます。

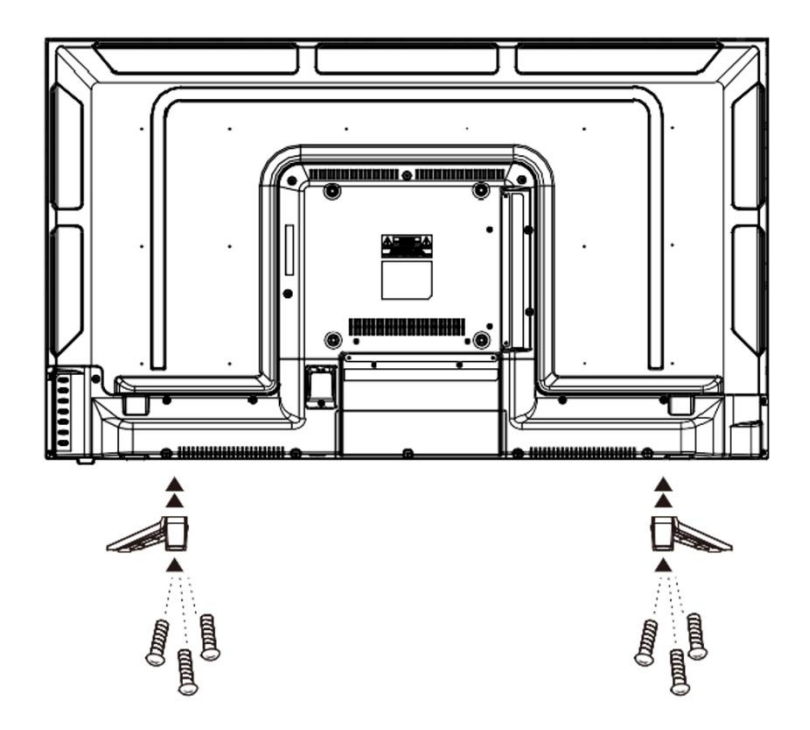

.モニターと台座が固定されていることを確認しながら、ゆっくり立ち上げます。

#### コンピューターとの接続

- 1.モニターおよびコンピュータの電源が OFF になっていることを確認してからケーブルを 繋いでください。
- 2.モニターに電源ケーブルや対応しているケーブル(HDMI,VGA)を取り付けます。
- コンピューターにもケーブル(HDMI,VGA)を取り付けます。
- 3.モニターおよびコンピュータの電源を ON にします。
- 警告\*安全に作業を行う為、アース接続は必ず電源プラグを電源につなぐ前に行ってください (アースリンクがついてる場合のみ)。

また、アース接続を外す場合は、必ず電源プラグをコンセントから抜いてから行ってください。

注意 \* 不具合が発生する場合もありますので、HDMI,VGA ケーブルは同時に

接続しないでください。1台のコンピュータに一本だけ接続してください。

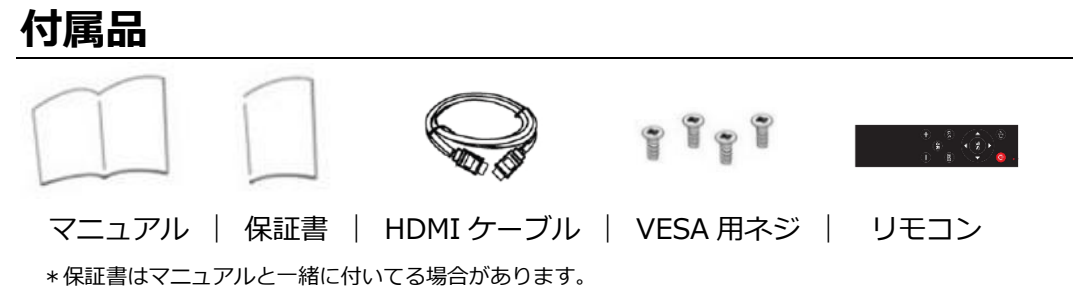

\*付属の電源コードは本製品専用です。その他の機器に使用しないでください。

# インターフェース / 液晶ディスプレイ背景

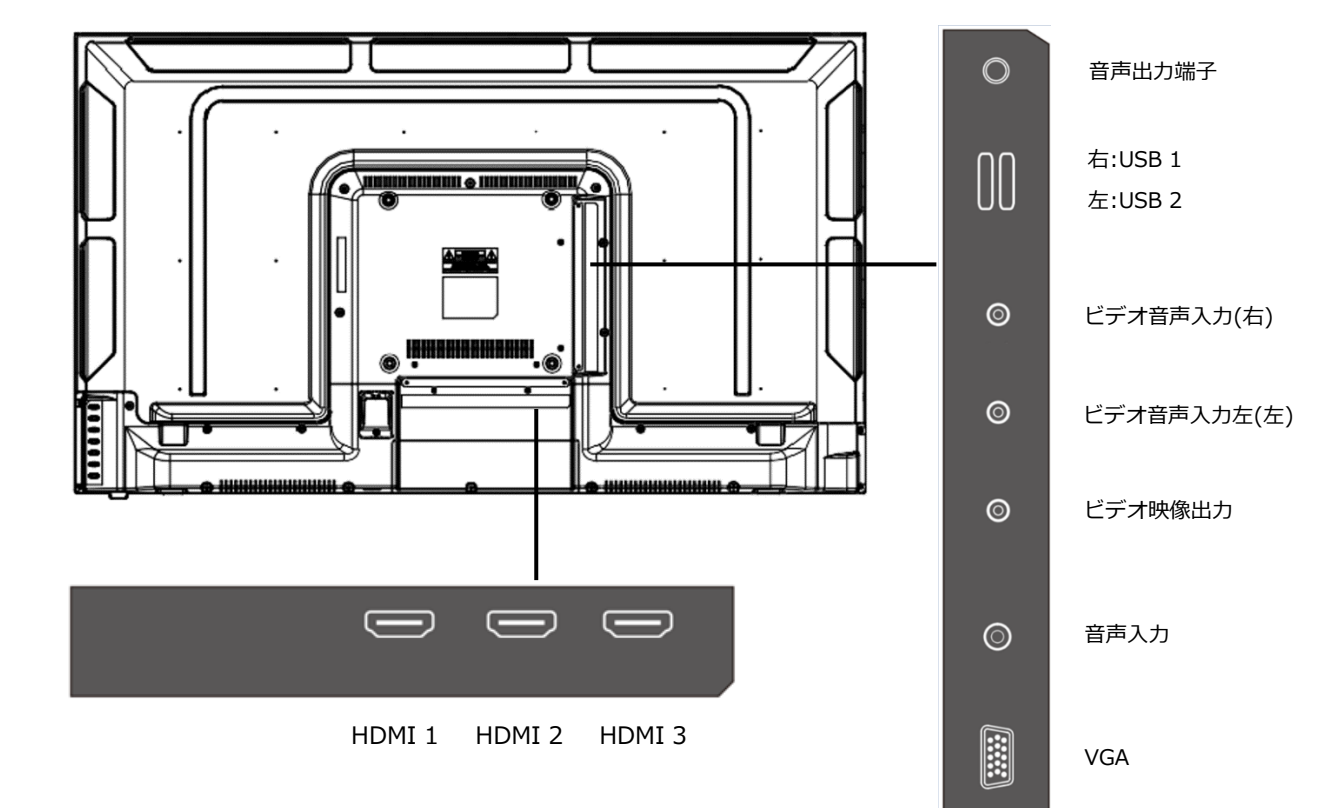

液晶ディスプレイ背面

#### 側面端子

- ・音声出力端子
- ・USB 端子
- ・ビデオ音声入力端子
- ・ビデオ映像出力端子
- ・音声入力端子
- ・VGA 端子

#### 底面端子

・HDMI 端子

# コントロールボタンの説明

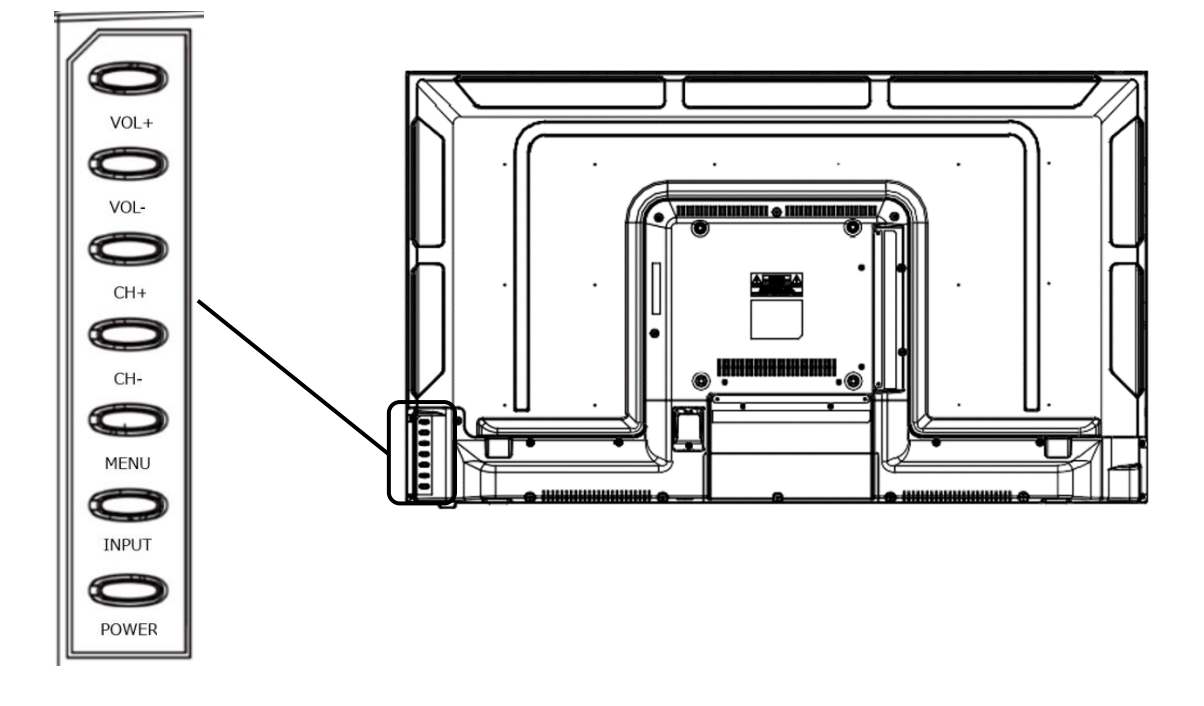

#### コントロールボタン基本操作

| VOL+  | 音量を上げる、入力ソースの決定       |
|-------|-----------------------|
| VOL-  | 音量を下げる、入力ソースの決定       |
| CH+   | 入力ソースを上に移動            |
| CH-   | 入力ソースを下に移動            |
| MENU  | OSD メニューを開く           |
| INPUT | 入力ソースの表示、または入力ソースを閉じる |
| POWER | 電源のオン/オフ              |

#### OSD メニュー操作法

| VOL+  | メニューを右に移動、メニュー項目を決定、選択項目の数値を上げる |  |
|-------|---------------------------------|--|
| VOL-  | メニューを左に移動、選択項目の数値を下げる           |  |
| CH+   | メニューを上に移動                       |  |
| CH-   | メニューを下に移動                       |  |
| MENU  | メニューを戻る、メニューを閉じる                |  |
| INPUT | 選択項目を選択、決定                      |  |
| POWER | 電源のオン/オフ                        |  |

# 画面(OSD)メニュー

| メニュー   | ファンクション       | 調整数値                           | コメント                                     |  |
|--------|---------------|--------------------------------|------------------------------------------|--|
|        | 自動調整          |                                |                                          |  |
|        | 水平位置          | 0-100                          |                                          |  |
| スクリーン  | 垂直位置          | 0-100                          | VGA 使用時に利用可能                             |  |
|        | クロック          | 0-100                          |                                          |  |
|        | フェーズ          | 0-100                          |                                          |  |
|        |               | ダイナミック                         | 映像モードを選択                                 |  |
|        | 8+ //2 IN     | 標準                             |                                          |  |
|        | 映像モード         | マイルド                           |                                          |  |
|        |               | ユーザー                           |                                          |  |
|        | コントラスト        | 0-100                          |                                          |  |
|        | ブラックレベル       | 0-100                          |                                          |  |
|        | 色の濃さ          | 0-100                          | 映像モードをユーザーに設定すると調整可能                     |  |
| 映像設定   | 色合い           | 0-100                          | -                                        |  |
|        | シャープネス        | 0-100                          |                                          |  |
|        |               | 寒色                             |                                          |  |
|        | 色温度           | 中間                             | 色温度を選択                                   |  |
|        |               | 暖色                             |                                          |  |
|        | ノイズリダクション     | オフ/低/中/高                       | ノイズリダクションを設定                             |  |
|        | HDMI Mode     | Auto/HDMI/PC                   | HDMI Mode の設定※                           |  |
|        | 明るさ           | 0-100                          | 明るさを調整                                   |  |
|        |               | 標準                             | 音声モードを選択                                 |  |
|        |               | 音楽                             |                                          |  |
|        | 音声モード         | 映画                             |                                          |  |
|        |               | スポーツ                           |                                          |  |
| 音声設定   |               | ユーザー                           |                                          |  |
|        | 高音            | 0-100                          | <ul> <li>音声モードをユーザーに設定すると調整可能</li> </ul> |  |
|        | 低音            | 0-100                          |                                          |  |
|        | バランス          | -50~50                         | 左右のバランスを調整                               |  |
|        | 自動ボリューム       | オン/オフ                          | 自動ボリュームを設定                               |  |
|        | スリープタイマー      | オフ/10/20/30/60/90/120/180/240分 |                                          |  |
| タイマー設定 | 自動スリープ        | オフ/3 時間/4 時間/5 時間              |                                          |  |
|        | OSD 表示時間      | 5-30秒                          | OSD の表示時間を調整                             |  |
|        | OSD 言語        | 日本語/English                    | OSD の言語を選択                               |  |
|        |               | 4:3                            | アスペクト比を選択                                |  |
|        | 画面サイズ切換       | 16:9                           |                                          |  |
| オプション  |               | ズーム1                           |                                          |  |
|        |               | ズーム2                           |                                          |  |
|        |               | ジャストスキャン                       |                                          |  |
|        | キーロック         | オン/オフ                          | ホットキーのロックを設定                             |  |
|        | リセット          |                                | 設定を工場出荷時にリセット                            |  |
|        | ソフトウェア更新(USB) |                                | ファームウェアの更新に使用                            |  |

※キーロックはリモコンでのみオフにすることができます。

設定する際はリモコンを無くさないように気を付けてください。

※映像設定>HDMI Mode を「PC」に設定することをお勧めします。

「PC」以外の設定にすると一部の画像が画面に表示されない場合があります。

※商品のデザイン、仕様、外観は製品改良のため、予告なく変更する場合がありますのでご了承下さい。 ※記載されている情報が現物と異なっている場合には現物を優先いたします。

# リモコン説明

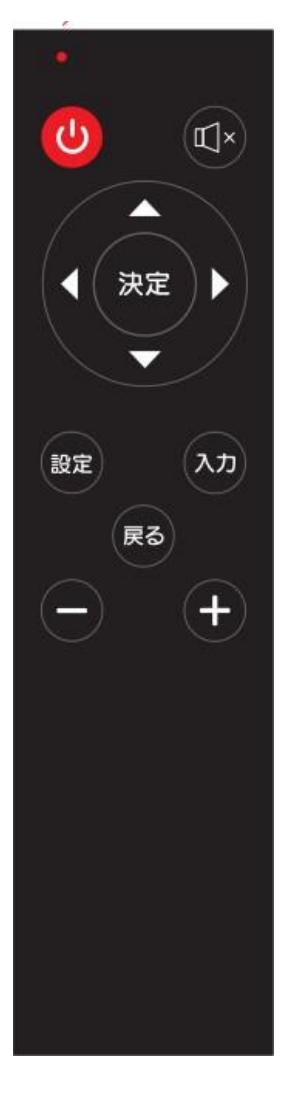

| Ċ  | 電源のオン/オフ            |
|----|---------------------|
| ×  | ミュートのオン/オフ          |
|    | メニューを上に移動           |
| ▼  | メニューを下に移動           |
| •  | メニューを左に移動、または数値を下げる |
|    | メニューを右に移動、または数値を上げる |
| 決定 | メニュー項目を選択、決定        |
| 設定 | OSD メニューを開く         |
| 入力 | 入力ソースを開く            |
| 戻る | メニューを戻る、または閉じる      |
| —  | 音量を下げる              |
| +  | 音量を上げる              |

1.リモコンから「入力」ボタンを押し、入力信号メニューでメディアを選択します。

2.リモコンの◀▶で 動画/テキスト/写真/音楽 から再生したいメディアを選択し決定ボタンを押 します。

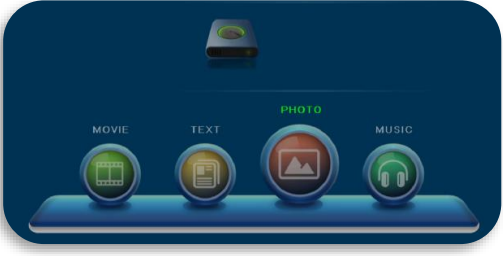

3. ◀ ▶、決定ボタンでフォルダを選択し、選択再生したいファイルを選びます。決定ボタンで ファイルの再生がスタートします。

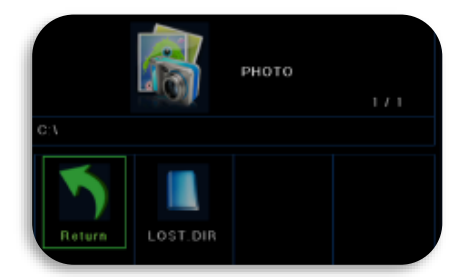

4.再生中に決定ボタンを押すとコントロールメニューが表示されます。 ※メディアによって表示されるメニューが異なります。

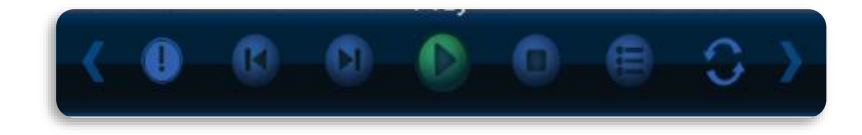

# 故障かなと思ったら

| 症状                   | チェックポイント                                                  |
|----------------------|-----------------------------------------------------------|
| 電源 LED が点灯しない        | • モニターの電源ボタンを押して、電源が ON になっていますか?                         |
|                      | • 電源コードがモニター及びコンセントに正しく接続されているかどうか確認してください。               |
| 電源LEDが点灯しているのに画      | • ブランクスクリーンセーバーが起動していませんか?マウスやキーボードを動かしてください              |
| 像が出ない                | • 輝度やコントラストが最小になってないかを確認してください。                           |
|                      | • 信号ケーブルがモニターとコンピュータに正しく接続されていることを確認してください。               |
|                      | • 信号ケーブルのピンが曲がっていないか、ケーブルが破損していないかを確認してください。              |
|                      | • コンピュータの電源が入っていますか?他にモニターがございましたら接続してみて、コンピ              |
|                      | ュータが正しく作動しているかどうか確認してください。                                |
|                      | • コンピュータの信号タイミングがモニターの仕様に合っていますか?                         |
| 画像が乱れている、または映像       | • 信号ケーブルがモニターとコンピュータに正しく接続されていることを確認してください。               |
| に波模様が現れる             | • 電気障害を引き起こしている可能性のある電気機器をモニターから離してください。                  |
|                      | • 電圧は正常ですか?→タコ足配線はおやめください。                                |
|                      | • コンピュータの信号タイミングがモニターの仕様に合っていますか?                         |
| 映像の位置が片寄っている         | • コンピュータの解像度が合っていますか。                                     |
| 映像のサイズが合わない          | • コンピュータの信号タイミングがモニターの仕様に合っていますか?                         |
| <b>画面が明るすぎる/暗すぎる</b> | <ul> <li>画面(OSD)メニューから明るさとコントラスト設定を調整してください。</li> </ul>   |
| 映像がぼやけている、または不       | • PC でディスプレイの解像度をモニターの推奨される画面のネーティブ解像度と同じモードに             |
| 鮮明である                | 設定してください。                                                 |
|                      | • コンピュータの信号タイミングがモニターの仕様に合っていますか?                         |
|                      | • 信号ケーブルのピンが曲がっていないか、ケーブルが破損していないかを確認してください。              |
| 映像色彩がおかしい            | • 信号ケーブルのピンが曲がっていないか、ケーブルが破損していないかを確認してください。              |
|                      | • 画面(OSD)メニュー(色温度)で赤/青/緑の色設定を調整してください。                    |
|                      | <ul> <li>画面(OSD)メニューから設定をリセットしてください。</li> </ul>           |
|                      | • コンピュータの信号タイミングがモニターの仕様に合っていますか?                         |
| FHD を表示できません         | • 本製品は HDMI、VGA 含め最大 1920X1080 (FHD)の解像度をサポートします。 但し、 グラフ |
|                      | ィックスカードによって 1920X1080 に対応してないものもあります。ご利用のコンピュータの          |
|                      | ハードウェア制限については、最寄りの代理店またはメーカーにご確認ください。                     |
| 異音がする                | <ul> <li>ケーブルが正しく接続されていますか?</li> </ul>                    |

# 主な仕様

|                                       | パネル種類                | VA 系                       |
|---------------------------------------|----------------------|----------------------------|
|                                       | サイズ                  | 43"                        |
|                                       | バックライト               | D-LED                      |
|                                       | 輝度                   | 250cd/m2                   |
|                                       | コントラスト               | 5000:1                     |
|                                       | コントラスト(DCR)          | NO                         |
| 液晶パネル                                 | 画素ピッチ                | 約 0.490mm                  |
|                                       | 解像度                  | 1920X1080                  |
|                                       | アスペクト比               | 16:9                       |
|                                       | 応答速度                 | 8ms                        |
|                                       | 視野角                  | H:178°V:178°               |
|                                       | 表面処理                 | 半光沢                        |
|                                       | 表示色                  | 1677 万                     |
|                                       | HDR                  | NO                         |
|                                       | HDCP                 | YES1.4                     |
| 機能                                    | フリッカー軽減              | YES                        |
|                                       | FreeSync             | NO                         |
|                                       | ブルーライト軽減             | NO                         |
| 信号入力コネクタ及び                            | HDMI 1.4             | 1920X1080@60Hz             |
| 表示可能最大解像度                             | VGA                  | 1920X1080@60Hz             |
| 立志                                    | スピーカー                | YES                        |
| ЦH                                    | イヤホン                 | YES                        |
|                                       | AC パワーレンジ            | AC 100-240V 50/60Hz / 0.7A |
| Power                                 | 消費電力                 | 最大≤70W 通常≦34W スタンバイ≤0.5W   |
|                                       | 電源ライト                | オン:緑 スタンバイ:赤 オフ:消灯         |
| 晋倍冬此                                  | 使用温度条件               | 0℃~40℃                     |
| · · · · · · · · · · · · · · · · · · · | 使用湿度条件               | 20%~85%                    |
|                                       | 外形寸法(高X幅X奥行mm)       | 568x967x86mm               |
|                                       | 外形寸法(高X幅X奥行mm)スタンド有  | 596x967x217mm              |
| Dhycical                              | パッキング (高 X 幅 X 奥行mm) | 630x1034x128mm             |
| Physical                              | 重量(kg)               | 約 6.9kg                    |
|                                       | パッキング総重量(kg)         | 約 9.4kg                    |
|                                       | VESA マウント            | 200x200mm                  |
| 付属品                                   | HDMI Cable           | YES                        |
|                                       | User Manual          | YES                        |

※商品のデザイン、仕様、外観は製品改良のため、予告なく変更する場合がありますのでご了承下さい。 ※記載されている情報が現物と異なっている場合には現物を優先いたします。

# JAPANNEXT 総合お客様サポート

#### TEL: 050-5433-5533

受付時間 10:00~17:00 (定休日:土日祝祭日) mail:support@japannext.net

お問合せフォーム http://japannext.net/?page\_id=2092

QR コードを読取るとお問合せフォームへ簡単にアクセスできます。

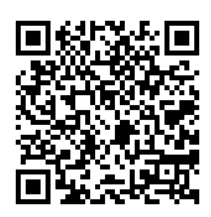

株式会社 JAPANNEXT CS 部 〒299-4301 千葉県長生郡一宮町一宮 2114-64